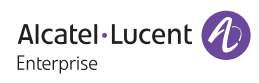

## 快速安装配置指南

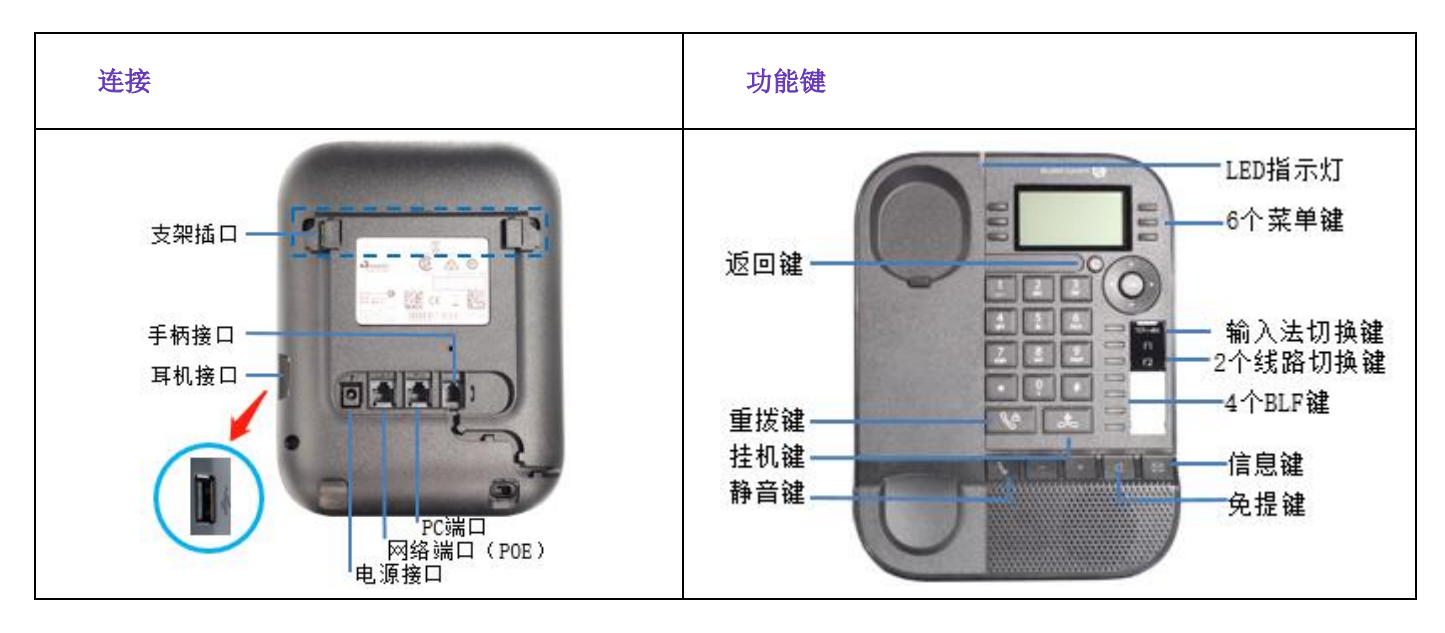

## 1. 配置网络

更改语言:直接在话机机上按右方向键,到 Setting 目录下,选择 Phone——Language,选择简体中文。

话机默认使用动态获取 IP 地址。如果您想配置静态 IP 地址,请选择静态 IP 模式来配置您的静态 IP 地址。

**静态 IP 地址设置:**按右方向键,到 Setting 目录下,选择管理员(默认密码: 123456)——IP 参数——IP Config——IPV4 设置, 网络类型改成静态 IP, 然后配置 IP、子网掩码、网关等相关的网络参数。

## 2. 配置账号

您可以在话机操作界面,也可以在话机 web 界面配置话机的账号。这里以话机 web 上配置为例:

第一步: 直接在话机的 LED 主界面上,就能看到话机的 IP 地址;

第二步: 在浏览器输入栏里输入 https://IP。在弹出的登录框中输入用户名(初始用户名为 amdin)和密码(初始密码为 123456)。

第三步:按照下图填写账号信息:

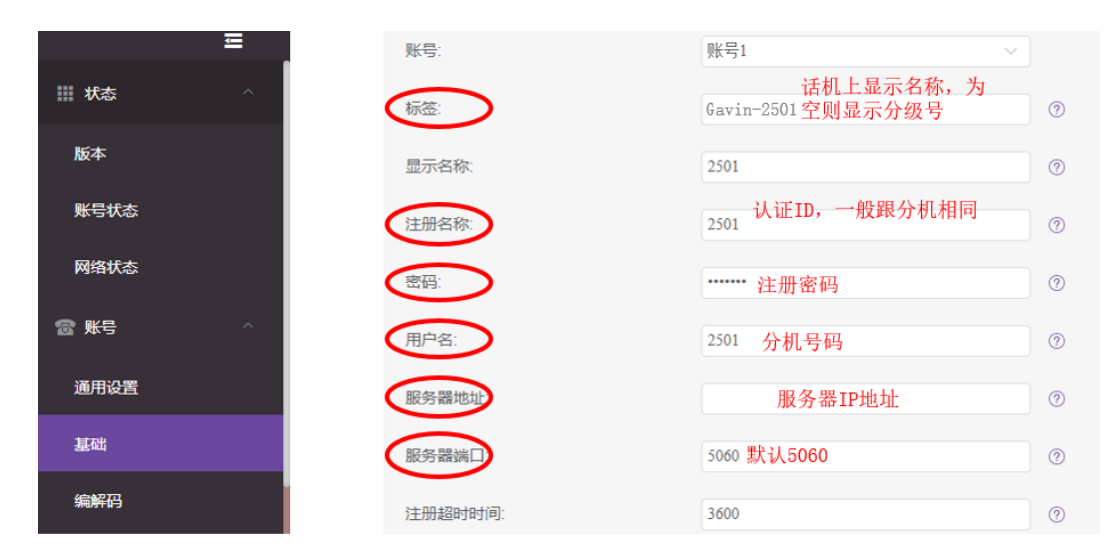

**第四步:**当"状态"目录下的账号状态显示为"已注册",表明账号已经正常注册上了。